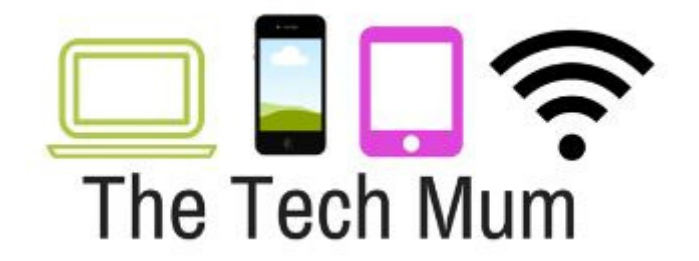

## **Monitoring iMessages** (Syncing imessages on 2 devices)

Please Note: You will need another Apple device to monitor the iMessages on another iPad or iPhone. If you have an Apple device that is not in use (ie. It isn't the iPad or iPhone that you use everday) then this would be the best device to use.

- 1. Make sure that the device you have chosen is internet enabled (WiFi or cellular)
- Make sure you know the AppleID and password.
  I recommend that you should be using your AppleID on your child's i-device and that your child should not know the password.
- 3. On your device, go into settings
- 4. Select imessages and make sure it is turned on
- 5. Tap on Select & Receive At the top of the screen that appears, you should see your AppleID
- 6. The section underneath that is headed: 'You can be reached by imessages at'

Select your email address that you want to sync to this device

7. Make sure you clear the imessage alerts or make the notifications silent otherwise you will be notified everytime your child receives a message

Important.....see the next page.

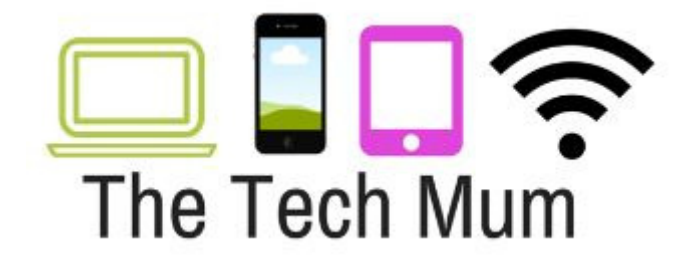

- Only new messages will be synced, not old ones that were appearing prior to setting the devices up to sync
- Send a test message from the device you are using to monitor iMessages to ensure that messages you send do not appear on your child's device
- If the messages are not coming through on the device you are using to monitor the imessages then:

Go into settings and then imessages and turn imessages off and then back on again

If that still doesn't work, you will need to delete all previous conversations